# Grower360 Scale Tickets

Last Modified on 04/21/2025 2:22 pm CDT

# Search

Scale Tickets can be searched and/or filtered by using the *Search* field at the top of the page. Refresh the Scale Tickets list by selecting the icon by the **Filters** button.

| Grain   Scale Tickets |                                                      |                           |                   |                    |                     |         |             |      |
|-----------------------|------------------------------------------------------|---------------------------|-------------------|--------------------|---------------------|---------|-------------|------|
| Scale Tickets 👴       | Filters Q Ser<br>Filtered by<br>• Date Range: 01/16/ | arch<br>2023 - 01/16/2024 |                   |                    |                     | View By | - Ex        | port |
| 654654                | Delivered To<br>00MAIN                               | Date<br>06/29/2023        | Commodity<br>Corn | Net Units<br>50 Bu | Your Split<br>50 Bu |         | View Detail |      |

Search by Ticket #, Location, or Commodity associated with the ticket.

# Filter

Options are available to filter results by *Date Range*, *Origin* (*Farm* or *Field*), and desired *Farm* or *Field*. Select **Apply Filters** when finished.

| Start Date               | Ē       | to | End Date<br>1/16/2024 |  |
|--------------------------|---------|----|-----------------------|--|
|                          |         |    |                       |  |
| origin 🚺                 |         |    |                       |  |
| 🔵 Farm (                 | G Field |    |                       |  |
|                          |         |    |                       |  |
|                          |         |    |                       |  |
| Select Farm<br>All Farms | ×       | <  |                       |  |
| elect Farm               |         | ,  |                       |  |

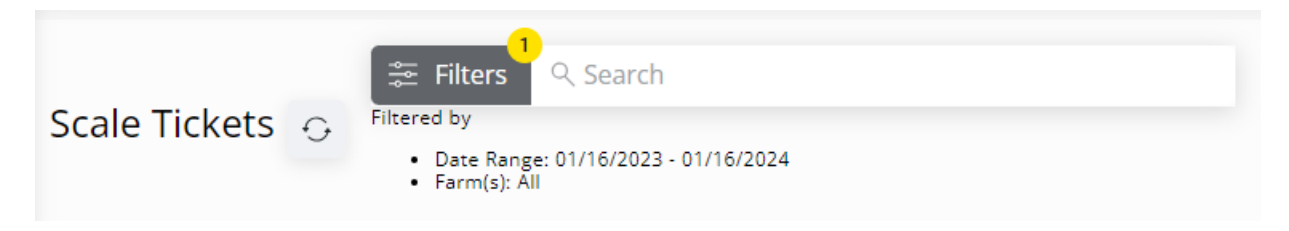

Choose Tickets, Assembly Sheets, or Commodity in the View By drop-down.

| r View By       |
|-----------------|
| Tickets         |
| Assembly Sheets |
| Commodity       |
|                 |

# View By

Tickets

This option displays individual Scale Tickets in the grid below.

Selecting **View Detail** on a Scale Ticket from the grid displays the *Scale Ticket Details* page, where additional information for the selected Scale Ticket can be reviewed.

| irain   Scale Tickets  Scale Ticket #654654                                                       |                                    |          |                                                |                                                                                       |  |  |  |
|---------------------------------------------------------------------------------------------------|------------------------------------|----------|------------------------------------------------|---------------------------------------------------------------------------------------|--|--|--|
|                                                                                                   | ET 654654                          |          |                                                | Verified                                                                              |  |  |  |
| JUN 29 Commodity<br>Corn<br>Weigh In<br>Weigh Out<br>Location<br>Farm<br>Field<br>Assembly Number | //<br>//<br>00MAIN<br><br><br>1012 |          | Weights<br>Gross<br>-<br>Tare<br>-<br>Net<br>- | Units<br>Gross<br>50.00 Bu<br>Shrink<br>0.00 Bu<br>Dock<br>0.00 Bu<br>Net<br>50.00 Bu |  |  |  |
| Grades                                                                                            |                                    |          |                                                |                                                                                       |  |  |  |
| Moist                                                                                             | Prem/Disc                          | TW       |                                                | Prem/Disc                                                                             |  |  |  |
| 0.00                                                                                              | 0.0000                             | 0.00     |                                                | 0.0000                                                                                |  |  |  |
| Damage                                                                                            | Prem/Disc                          | FM       |                                                | Prem/Disc                                                                             |  |  |  |
| 0.00                                                                                              | 0.0000                             | 0.00     |                                                | 0.0000                                                                                |  |  |  |
| Split Arrangeme                                                                                   | ent                                |          |                                                |                                                                                       |  |  |  |
| Customer                                                                                          | Share                              |          |                                                |                                                                                       |  |  |  |
| Tommy Tester                                                                                      | 100.0000%                          |          |                                                |                                                                                       |  |  |  |
| Details                                                                                           |                                    |          |                                                |                                                                                       |  |  |  |
| Customer                                                                                          | Units                              | Contract | DPR                                            |                                                                                       |  |  |  |
| Tommy Tester                                                                                      | 50.00                              | 1017     | Pric                                           | ed                                                                                    |  |  |  |

Use the breadcrumbs at the top of the page to navigate back to the Scale Tickets page.

#### **Assembly Sheets**

This option displays Assembly Sheets with associated Scale Tickets in the grid below.

Selecting **View Tickets** on an Assembly Sheet from the grid displays a page with all Scale Tickets associated with the selected Assembly Sheet.

| Grain  Assemblies |                                   |                                  |                   |                    |                     |                         |                            |   |
|-------------------|-----------------------------------|----------------------------------|-------------------|--------------------|---------------------|-------------------------|----------------------------|---|
| Assembly Sheet    | S Filtered by<br>• Date Range: 01 | Search<br>1/16/2023 - 01/16/2024 |                   |                    |                     |                         | View By<br>Assembly Sheets | • |
| 1012              | Delivered To<br>00MAIN            | Assembly Date 06/29/2023         | Commodity<br>Corn | Net Units<br>50 Bu | Your Split<br>50 Bu | Unsettled Units<br>0 Bu | View Tickets               |   |

Scale Tickets on this page can be searched and/or filtered using the *Search* field at the top of the page and selecting a start and end date in the *Date Range* field under **Filters**.

| Grain  Assemblies | Assembly #1012         |                    |                   |                    |                     |             |
|-------------------|------------------------|--------------------|-------------------|--------------------|---------------------|-------------|
| Assembly #1012    | 🗯 Filters 🔍 Search     |                    |                   |                    |                     |             |
| <u>ة</u> 654654   | Delivered To<br>00MAIN | Date<br>06/29/2023 | Commodity<br>Corn | Net Units<br>50 Bu | Your Split<br>50 Bu | View Detail |

Selecting **View Detail** on a Scale Ticket on the *Assembly* page displays the *Scale Ticket Details* page where additional information for the selected Scale Ticket can be reviewed. Use the breadcrumbs at the top of the *Scale Ticket Details* page to navigate back to the *Assembly* page. Similarly, use the breadcrumbs at the top of the *Assembly* page to navigate back to the *Scale Tickets* page.

### Commodity

This option displays Commodities with associated Scale Tickets in the grid below.

| Grain > Commodities |                                                         |                       |                    |                     |                         |                      |
|---------------------|---------------------------------------------------------|-----------------------|--------------------|---------------------|-------------------------|----------------------|
| Commodities         | Filters Q Sear<br>Filtered by<br>● Date Range: 01/16/20 | ch<br>23 - 01/16/2024 |                    |                     |                         | View By<br>Commodity |
| 😵 Corn              | Name<br>Corn                                            | Gross Units<br>50 Bu  | Net Units<br>50 Bu | Your Split<br>50 Bu | Unsettled Units<br>0 Bu | View Tickets         |

Selecting **View Tickets** on a Commodity from the grid displays the *Commodity* page with all Scale Tickets associated with the selected Commodity and *Date Range*.

| Grain   Commodities               | Commodity Corn         |                    |                   |                    |                     |             |
|-----------------------------------|------------------------|--------------------|-------------------|--------------------|---------------------|-------------|
| Commodity Corn 🗱 Filters Q Search |                        |                    |                   |                    |                     |             |
| 654654                            | Delivered To<br>00MAIN | Date<br>06/29/2023 | Commodity<br>Corn | Net Units<br>50 Bu | Your Split<br>50 Bu | View Detail |

Scale Tickets on this page can be searched and/or filtered using the *Search* field at the top of the page and selected a start and end date in the *Date Range* field under **Filters**.

Selecting **View Detail** on a Scale Ticket on the *Commodity* page displays the *Scale Ticket Details* page, where additional information for the selected Scale Ticket can be reviewed.

Use the breadcrumbs at the top of the *Scale Ticket Details* page to navigate back to the *Commodity* page. Similarly, use the breadcrumbs at the top of the *Commodity* page to navigate back to the *Scale Tickets* page.

## Export

Growers can quickly generate an export of Scale Tickets of grain that has been delivered to the elevator to share with the county or an insurance agent. **Export** is only available when viewing by *Tickets*.

## CSV Export

| This will export a .csv fi | le       |    |                      |   |
|----------------------------|----------|----|----------------------|---|
| Date Range 2/16/2023       | Ē        | to | Date Range 2/16/2024 | Ē |
| Export Criteria            |          |    |                      |   |
| Commodity                  |          |    |                      |   |
| ● By Fields ●              | By Farms |    |                      |   |
| Field                      |          |    |                      |   |
|                            |          |    |                      |   |

#### Close Export

If a date range was entered on the *Tickets* view, it will default in on the CSV *Export* window when selecting **Export**.

Export Criteria such as *Commodity*, *Farm*, and *Field* can be selected on the *CSV Export* window. Once the desired *Export Criteria* is set, selecting **Export** downloads a CSV file of the data.

Additional information on exporting Scale Tickets can be found here.

# Scale Ticket Details

The Scale Ticket Details page displays the following Scale Ticket information:

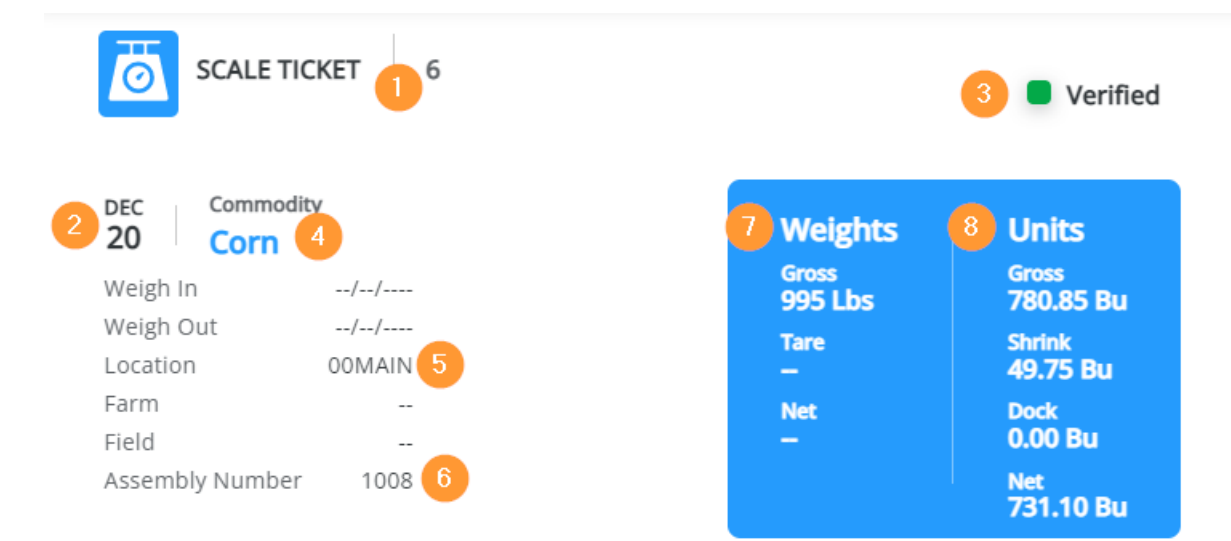

## 9 Grades

| Moist  | Prem/Disc 0.0000 | тw    | Prem/Disc |
|--------|------------------|-------|-----------|
| 17.00  |                  | 55.00 | 0.0000    |
| Damage | Prem/Disc        | ғм    | Prem/Disc |
| 0.50   | 0.0000           | 1.00  | 0.0000    |

## 10 Split Arrangement

| Tommy Tester | 731.10    |          | Priced |
|--------------|-----------|----------|--------|
| Customer     | Units     | Contract | DPR    |
| Details      |           |          |        |
| Tommy Tester | 100.0000% |          |        |
| Customer     | Share     |          |        |

#### 1. Scale Ticket Number

- 2. Date
- 3. Status
- 4. Commodity
- 5. Location
- 6. Assembly Number
- 7. Weights
- 8. Units
- 9. Grades
- 10. Splits

Navigate back to the previous page by using the breadcrumbs at the top of the Scale Ticket Details page.